# PandAのフォーラム機能を使って出欠をとるには How to take attendance using PandA's forum function

現時点で、PandAには出席確認をする機能はありません。しかし、授業開始または終了時に 「テスト・クイズ」や「課題」で小テストを実施することや、「フォーラム」機能を使って 学生に返信をさせることなどで、指定時間にPandAへアクセスしているかを確認することが できます。以下では、フォーラム機能を使って出欠をとる例をご紹介します(手順が大変長 くてすいません)。

PandA does not have a function to confirm attendance. However, you can check that the student has access to PandA at the specified time, to name a few, performing quizzes in "Tests & Quizzes" and "Assignments" at the beginning or end of classes, using the "Forums" tool to let students reply. Now, I introduce an example of taking attendance using the forum tool.

受講者にはフォーラムで授業開始時に書き込み・返信をしてもらう事で、その時間帯に PandAのコースサイトにアクセスしていたことがわかります。

成績簿ツールと連携することで、後でまとめて管理することもできます。

You can see that students were accessing PandA Course Site during class, by asking them to write and reply at "Forums" at the beginning of the class.

By linking with the "Gradebook" tool, you can manage them all at once.

# 1. PandA のコースサイトに「フォーラム」ツールを追加する

### 1. Add "Forums" tool to PandA Course Site

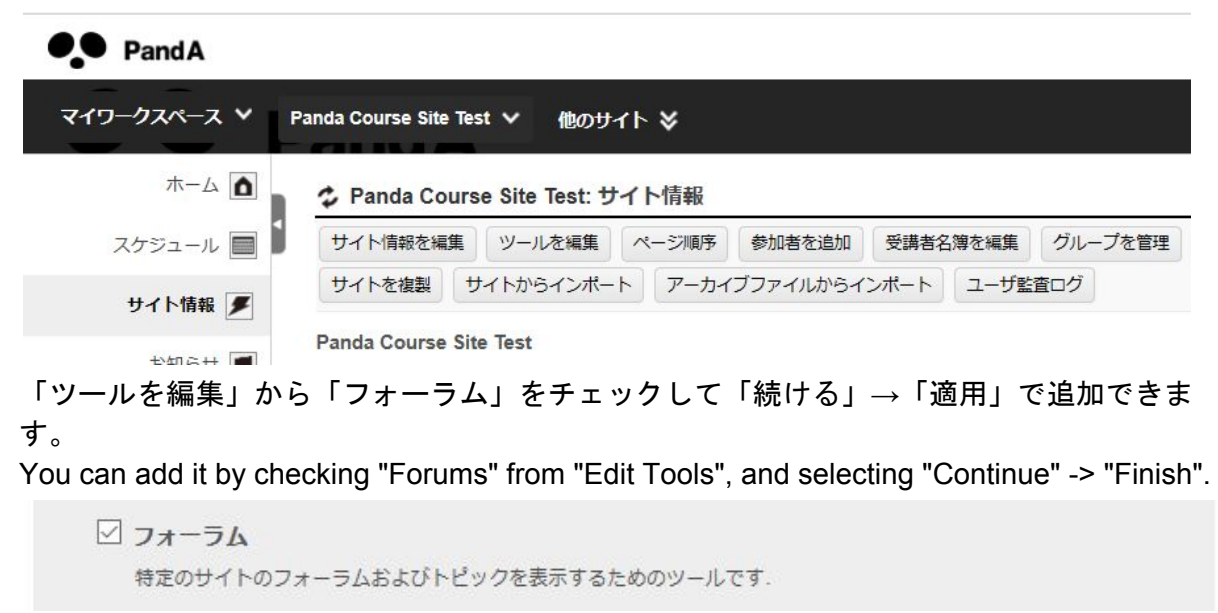

# 2.「フォーラム」ツールに出席確認スレッドを作る

2. Create an attendance confirmation thread in the "Forums" tool

| 新しいフォーラム | オーガナイズ | テンプレート設定 | 統計情報および採点 | ウォッチ |
|----------|--------|----------|-----------|------|
|          |        |          |           |      |

#### フォーラム

このフォーラムのタイトルやその他の詳細を変更するには、フォーラム設定やトピック設定を使用して下さい. あなたやあなたと同じアクセスレベルのユーザは、新しいフォーラムやトピックを作成できます. すべての新しいフォーラムに対して設定するにはテンプレート設定を使用して下さい.

「Panda Course Site Test」フォーラム 新しいトピック|フォーラム設定|More \*

「新しいフォーラム」から出欠用のフォーラムを作成します。例では「出席 Attendance」 を作成します。

Create a forum for attendance from "New Forum". In the example, "出席 Attendance" is created.

Panda Course Site Test: フォーラム

フォーラム設定

必須アイテムには次の記号が付いています:\*

\*フォーラムタイトル

出席 Attendance

短文説明 後255文字書けます

説明

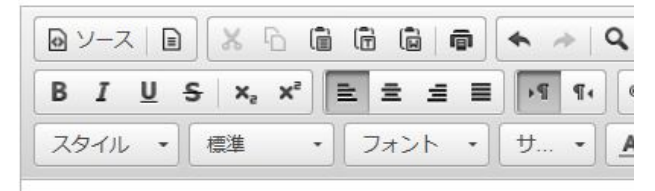

出席 Attendance

フォーラムが作成されたら、「新しいトピック」からトピック「4/15日 出欠確認」を作成 します。

After the forum is created, create a topic "4/15 attendance confirmation" from "New Topic".  $7\pi-5\Delta$ 

```
出席 Attendance 新しいトピック|フォーラム設定|More▼

・表示説明全文
```

上記のフォーラムをアクティブにするには、トピックを少なくとも一つ追加する必要があります。新しいトピックを作成しますか?

#### Panda Course Site Test: フォーラム

| * トビックタ       | アイトル                                   |       |       |               |        |     |
|---------------|----------------------------------------|-------|-------|---------------|--------|-----|
| 4/15日<br>短文説明 | 日欠確認<br>後255文字書けま                      | ्रव   |       |               |        |     |
|               |                                        |       |       |               |        |     |
| 説明            |                                        |       |       |               |        |     |
|               |                                        |       | 0 P   | * *           | Q ¢3 🗎 | I_x |
| BI            | <u>U</u> <del>S</del> × <sub>2</sub> : | ײ 🔳 : | 2 3 8 | <b>▶</b> ¶ ¶∢ |        | 1   |
|               |                                        |       |       |               |        |     |

トピックが作成されたら「新しいスレッドを投稿」を開始します。 After the topic is created, click "Start a New Conversation".

◇ Panda Course Site Test: フォーラム
 新しいスレッドを投稿 メッセージ内容を表示 トピック設定 トピックを削除
 フォーラム / 出席 Attendance / 4/15 日 出欠確認 ↓
 4/15 日 出欠確認
 → 表示 説明全文

投稿されているメッセージはありません.

お知らせなどにアナウンスを記載してください。 学生は、「フォーラム」ツールから「4/15日 出欠確認」を選択し、新しいスレッドを投稿 を選択することで、コメントを行うことができます。

Please write the announcement in "Announcements".

Students can make comments by selecting "4/15 attendance confirmation" from the "Forums" tool and "Start a New Conversation".

### 3. 出席結果を集計する

スレッドを移動

#### 3. Add up attendance results

「成績簿」ツールから、「成績簿アイテムを追加」を選択してください。「タイトル」、 「成績簿アイテムの点数の値」を入力し、「アイテムを追加」を押すと、成績簿にアイテム が追加されます。なお、出欠の採点結果を学生に知らせたい場合は、「このアイテムを受講 者に公開」をチェックしてください。

From the "Gradebook" tool, select "Add Gradebook Item(s)". Enter the "Title" and "Gradebook Item Point Value" and click "Add Item(s)" to add the item to the gradebook. If

you want to let students know the scoring results of attendance, please check "Release this item to Students".

![](_page_3_Figure_1.jpeg)

ここでは、例として「4/15出欠」という成績簿アイテムを作成しました。 Here, for example, I created a gradebook item called "4/15 Attendance".

| PandA                 |                                      |                    |               |               |               |          |                |               |
|-----------------------|--------------------------------------|--------------------|---------------|---------------|---------------|----------|----------------|---------------|
| マイワークスペース Y           | PandA 101 🗸 Panda C                  | Course Site Test 🗸 | [2019前期水2]コンピ | ュータグラフィックス実習  | · ~           | 次のロールでサイ | (トを表示: 🕈 👤 ログ) | アウト   Log out |
| [2019前期水5]プログラミン      | ッグ演習(Lisp) 🎽 他の                      | ወታイト 🍣             |               |               |               |          |                |               |
| ホーム 🛕                 | Panda Course S                       | ite Test: 成績簿      |               |               |               |          |                | @ @           |
| スケジュール 🔲 🕯            | 成績簿アイテム すべつ                          | ての成績 科目成績          | 成績簿セットアップ 科   | 目成績オプション 成績を  | インボート         |          |                |               |
| サイト情報 🍠               | 成績簿アイテム                              |                    |               |               |               |          |                |               |
| お知らせ 📕                | 現在、成績簿アイテムの                          | 导点を受講者は表示す         | ることができますが, コー | -ス成績は表示できません. | コース成績オプションを変更 |          |                |               |
| リソース 🛤                | 成績簿アイテムを追加                           | 成績簿アイテムをスフ         | レッドシートからインボート | F             |               |          |                |               |
| 課題 🗾                  | 平均科目成績 -                             |                    |               |               |               |          |                |               |
| 成績簿 📘                 | <b>成績簿アイテム概要</b><br>タイトルをクリックし,      | 詳細を表示したりアイ         | テムの採点したりします   |               |               |          | 現在の順序をソート      | 眉として保存        |
| メールアーカイブ 🐴            | タイトル・                                |                    | 受講者平均**       | 締切日時          | 受講者に公開        | 科目成績に含める | ソートニ           |               |
| ダッシュポード 🔳             | 4/15出欠                               | 編集                 | (1/1)         | -             | ×             | いいえ      |                | 1             |
| Zoom 🗔                | 凡例:<br>*グレーで表示されている<br>**妊娠内のクラス平均は1 | タイトルは受講者に公         | ·開されません。      |               |               |          |                |               |
| 統計情報 💼                | ***一覧表示されているツ-                       | ールで採点する必要が         | あり、成績簿では採点する  | ことはできません.     |               |          |                |               |
| Zoom (KU License) 🛛 🕞 |                                      |                    |               |               |               |          |                |               |
| メディアギャラリ 🗔            |                                      |                    |               |               |               |          |                |               |
| フォーラム 🔁               |                                      |                    |               |               |               |          |                |               |
| ヘルプ ?                 |                                      |                    |               |               |               |          |                |               |

続いて、「フォーラム」ツールから、先ほど作成した「4/15日 出欠確認」を表示し、「成 績」をクリックします。

Next, display "4/15 attendance confirmation" from the "Forums" tool, and click "Grade".

| ホーム 🛕      | ✤ Panda Course Site Test: フォーラム                   | 69 😡 |
|------------|---------------------------------------------------|------|
| スケジュール 🔳   | 新しいフォーラム オーガナイズ テンプレート設定 統計情報および採点 ウォッチ           |      |
| サイト情報 🗲    | フォーラム                                             |      |
| お知らせ 📕     | <b>出席 Attendance</b> 新しいトピック   フォーラム設定   More ▼   |      |
| リソース 🚑     | > 表示 說明全文                                         |      |
| 課題 🗾       | マ 4/15日 出欠確認 2未読/3件のメッセージ トビック設定   More ▼         |      |
| 成績簿 📘      | ▶表示説明全文 トビックを複製                                   |      |
| メールアーカイブ 尾 | 「Panda Course Site Test」フォーラム 新しいトピック1<br>トピックを削除 |      |
| ダッシュボード 🔳  | マ 一般ディスカッション 0未読/0件のメッセージ トピック設定   More▼          |      |
| Zoom 📑     |                                                   |      |

| フォーラム / 統計情報および採点 / 出席 Attendance / 4/15 日 出欠硝 | R  |      |      | 成績簿フ | アイテムを選 | 択:           |
|------------------------------------------------|----|------|------|------|--------|--------------|
| 名前▲                                            |    | 執筆済み | Read | 未読   | 既読率    |              |
|                                                | 詳細 | 0    | 0    | 3    | 0%     | <u> </u>     |
|                                                | 詳細 | 0    | 0    | 3    | 0%     | <u>₹</u> 成績  |
| メディアセンター 教育支援テストアカウント0 (xxxx)                  | 詳細 | 0    | 0    | 3    | 0%     | <u>₹</u> 成績  |
| メディアセンター 教育支援テストアカウント1 (xxxx)                  | 詳細 | 0    | 0    | 3    | 0%     | <u>₹</u>     |
|                                                | 詳細 | 0    | 0    | 3    | 0%     | ₹_成績         |
|                                                | 詳細 | 0    | 0    | 3    | 0%     | <u>景</u> 成績  |
| 青報環境 支援センター (xxxx)                             | 詳細 | 0    | 0    | 3    | 0%     | <u>景</u> 成績  |
| 青報環境 支援センター (xxxx)                             | 詳細 | 3    | 3    | 0    | 100%   | <u>景</u> 成績  |
|                                                | 詳細 | 0    | 0    | 3    | 0%     | <u>₹</u> _成績 |
|                                                | 詳細 | 0    | 0    | 3    | 0%     | <u>₹</u> _成績 |
|                                                | 詳細 | 0    | 1    | 2    | 33%    | . 成績         |

受講者名の右にある"詳細"を選択し、成績をつけることができます。以下のように、コメントしなかった学生は採点できません。「次の参加者」を選択すると、次の参加者に移ります。

You can grade by selecting "Details" to the right of the student name. As below, students who do not comment cannot be graded. Select "Next Participant", move to the next participant.

PandA

| マイワークスペース Y           | PandA 101 Y Panda Course Site Test Y [2019前期水2]コンピュータグラフィックス実習 Y 次のロールでサイト | えまま: ♥ 🗶 ログアウト   Log out |
|-----------------------|----------------------------------------------------------------------------|--------------------------|
| [2019前期水5]プログラミン      | ミング演習(Lisp) Υ 他のサイト ≫                                                      |                          |
| ホーム 🛕                 | Panda Course Site Test: フォーラム                                              | 60 60                    |
| スケジュール 🔳              | イ<br>フォーラム / 統計情報および探点 / 出席 Attendance / メディアセンター, 教育支援テストアカウント0 (xxxx)    | <前の参加者<br>次の参加者>         |
| サイト情報 🗲               | 執筆済みメッセージ                                                                  |                          |
| お知らせ 📕                | 1Fx以外の入りビーンはありません 既読メッセージ                                                  |                          |
| リソース 🛤                | 既読済みメッセージはありません                                                            |                          |
| 課題 🗾                  |                                                                            |                          |
| 成績簿 戻                 |                                                                            |                          |
| メールアーカイブ 🐴            |                                                                            |                          |
| ダッシュボード 🔳             |                                                                            |                          |
| Zoom 🗔                |                                                                            |                          |
| 統計情報 🏭                |                                                                            |                          |
| Zoom (KU License) 🛛 🙀 |                                                                            |                          |
| メディアギャラリ 🗔            |                                                                            |                          |
| フォーラム 呪               |                                                                            |                          |
| ヘルプ ?                 |                                                                            |                          |

出欠確認をした学生の場合、以下のようにコメントが表示されるので、執筆済みメッセージの欄にある「成績」をクリックしてください。

For students who confirmed attendance, comments are displayed as shown below. Click "Grade" in "Messages Authored".

| PandA               |                           |                            |                    |           |                                 |
|---------------------|---------------------------|----------------------------|--------------------|-----------|---------------------------------|
| マイワークスペース Y         | PandA 101 🗸 🛛 Panda Cours | e Site Test 〜 [2019前期水2]コン | ピュータグラフィックス実習 🏏    |           | 次のロールでサイトを表示: 🗘 ログアウト   Log out |
| [2019前期水5]プログラミン    | ッグ演習(Lisp) 🎽 他のサイ         | r \$                       |                    |           |                                 |
| ホーム 🛕               | Panda Course Site To      | est: フォーラム                 |                    |           | @ @                             |
| スケジュール 📃 🖠          | フォーラム / 統計情報および           | び採点 / 出席 Attendance / 情報環境 | 支援センター (xxxx)      |           | <前の参加者 次の参加者 >                  |
| サイト情報 🗲             | 執筆済みメッセージ                 |                            |                    |           | すべてを全文表示                        |
| お知らせ 📕              | フォーラムタイトル                 | トピックタイトル                   | 日時マ                | Subject   |                                 |
| リソース 🛃              | 出席 Attendance             | 4/15 日 出欠確認                | 2020年04月13日午後7時33分 | 出席しました    | <u> 長</u> 成績   [スレッドで表示]        |
| 課題 🔼                | 既読メッセージ                   |                            |                    |           |                                 |
|                     | フォーラムタイトル                 | トビックタイトル                   | 日時室                |           | Subject                         |
| 成績簿                 | 出席 Attendance             | 4/15 日 出欠確認                | § 2020年04月1        | 3日午後7時33分 | 出席しました                          |
| メールアーカイブ 💺          |                           |                            |                    |           |                                 |
| ダッシュボード 🗖           |                           |                            |                    |           |                                 |
| Zoom 🗔              |                           |                            |                    |           |                                 |
| 統計情報 🏨              |                           |                            |                    |           |                                 |
| Zoom (KU License) 📑 |                           |                            |                    |           |                                 |
| メディアギャラリ 🗖          |                           |                            |                    |           |                                 |
| フォーラム 帰る            |                           |                            |                    |           |                                 |
| ヘルプ ?               |                           |                            |                    |           |                                 |

以下のような採点の画面が現れるので、成績簿アイテムとして作成した「4/15 出欠」を選択し、成績をつけてください。

The following scoring screen will appear. Please select "4/15 attendance" created as a gradebook item and give a grade.

| PandA                           |                                                              |                                                                     |                                    |
|---------------------------------|--------------------------------------------------------------|---------------------------------------------------------------------|------------------------------------|
| マイワークスペース ><br>[2019前期水5]プログラミン | PandA 101 〜 Panda Course Site Test ヽ<br>ッグ演習(Lisp) 〜 他のサイト ⇒ | - [2019前期水2]コンピュータグラフィックス実習 >                                       | 、次のロールでサイトを表示: 🕄 🛛 ログアウト   Log out |
| ホーム 🛕                           | Panda Course Site Test: 77-                                  | <u>م</u>                                                            |                                    |
| スケジュール 📃                        | フォーラム / 統計情報および採点 / 出席                                       | Atte フォーラムメッセージを採点                                                  | <前の参加者 次の参加者>                      |
| サイト情報 🍠                         | 執筆済みメッセージ                                                    | 出席 Attendance - 4/15 日 出欠確認                                         | すべてを全文表示                           |
| お知らせ 📕                          | フォーラムタイトル トビ                                                 | y7: 出席しました情報環境支援センター (xxxx) (2020年04月13日午後7時33分)                    |                                    |
| リソース 🍂                          | 出席 Attendance 4/15<br>既読メッセージ                                | 日<br>出席しました                                                         | <mark>》 成績   (スレッドで表示</mark> )     |
| 課題 🗾                            | フォーラムタイトル                                                    | 必須アイテムには次の記号が付いています: *                                              | Subject                            |
| 成績簿 🛃<br>メールアーカイブ ங             | 出席 Attendance                                                | <ul> <li>- 成績簿アイテム:</li> <li>4/15出欠</li> <li>- 成績(点数のみ):</li> </ul> | 出席しました                             |
| Zoom 🗔                          |                                                              |                                                                     |                                    |
| 統計情報 💼                          |                                                              |                                                                     |                                    |
| Zoom (KU License) 🛛 🗔           |                                                              |                                                                     |                                    |
| メディアギャラリ 🗔                      |                                                              |                                                                     |                                    |
| フォーラム 呪                         |                                                              |                                                                     |                                    |
| ヘルプ ?                           |                                                              |                                                                     |                                    |
|                                 |                                                              |                                                                     |                                    |

「成績を提出」を選択すると、学生の成績をつけることができます。 Select "Submit Grade", add grades to students.

| PandA               |                                      |                                |                                  |
|---------------------|--------------------------------------|--------------------------------|----------------------------------|
| マイワークスペース Y         | PandA 101 🗸 Panda Course Site Test 🗸 | 2019前期水2]コンピュータグラフィックス実習 🏏 👷   | のロールでサイトを表示: 🕈 🙎 ログアウト   Log out |
| [2019前期水5]プログラミン    | ング演習(Lisp) 🎽 他のサイト 🍣                 |                                |                                  |
| ホーム 🛕               | ク Panda Course Site Test: フォーラム      |                                | 6) 60                            |
| スケジュール 📃            | フォーラム / 統計情報および採点 / 出席 Atte          | <u>4/15出欠</u> <u>(1点を配点可能)</u> | <前の参加者 次の参加者>                    |
| サイト情報 🍠             | 執筆済みメッセージ                            | * 成績 (点数のみ):                   | すべてを全文表示                         |
| お知らせ 📕              | フォーラムタイトル トピック:                      |                                |                                  |
| リソース 🚉              | 出席 Attendance 4/15 日<br>医論メッセージ      | 朝から頑張ったね                       | ☆ 広績   [スレッドで表示]                 |
| 課題 🗾                | フォーラムタイトル                            |                                | Subject                          |
| 成績簿 📘               | 出席 Attendance                        | 認識な担当 七キックロ                    | 出席しました                           |
| メールアーカイブ N          |                                      | Marchell T.A.C.A               |                                  |
| ダッシュボード 📃           |                                      |                                |                                  |
| Zoom 🗔              |                                      |                                |                                  |
| 統計情報                |                                      |                                |                                  |
| Zoom (KU License) 📑 |                                      |                                |                                  |
| メディアギャラリ            |                                      |                                |                                  |
| 7ォーラム 6             |                                      |                                |                                  |
| ヘルプ ?               |                                      |                                |                                  |

確認した出欠をCSVファイルとして保存するには、「成績簿」ツールから「すべての成績」 を選択し、「CSVとしてエクスポート」を選択してください。

To save the confirmed attendance as a CSV file, select "All Grades" from the "Gradebook" tool and select "Export as CSV".

| 表示 | すべてのセクションまたはグループ | ~ | および | すべてのカテゴリ 〜 | 1 |
|----|------------------|---|-----|------------|---|
|----|------------------|---|-----|------------|---|

受講者の名前 検索 クリア

| 受講者の名前主                           | <u>受講者 ID</u> | <u>科目成</u><br><u>績</u> | <u>4/15出欠</u><br>詳細 |   |
|-----------------------------------|---------------|------------------------|---------------------|---|
|                                   | XXXX          | -                      | -                   | ^ |
| <u>メディアセンター教育支援テストアカウント<br/>0</u> | XXXX          | -                      |                     |   |
| <u>メディアセンター 教育支援テストアカウント</u><br>1 | XXXX          | -                      | -                   |   |
|                                   | xxxx          | -                      | 1                   |   |
|                                   |               |                        | 120                 |   |
| 情報環境支援センター                        | xxxx          | 100%                   | 1                   |   |
| 情報環境支援センター                        | xxxx          | -                      | 1578                | ~ |

凡例:

\*括弧内の成績は、カテゴリ平均やコース成績計算には含められません.

\*\*背景がグレーのアイテムは受講者には公開されません.

除外された成績には取消し線が引かれます.

コースの成績上書きは赤でハイライトされます.